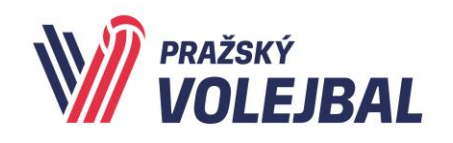

## U14M + Modrý mini – Přihlášky na webu PVS

Z důvodu nutnosti elektronické evidence startu hráčů ve sportovních utkáních jsme připravili další opatření v soutěžích mládeže PVS – U14M a Modrý mini dívek, abychom vám umožnili snazší způsob získání potřebných dat nejen pro dotaci Můj klub, ale současně i jejich prokazatelnou verifikaci pro potřebu případné kontroly. V obou uvedených soutěžích je potřeba vyhotovit soupisku družstva na dané kolo turnaje, která pro tyto soutěže nahrazuje "sestavu družstva" jak ji uvádíte v eZápisu k jednotlivým utkáním.

- Systém je stejný jako při registraci týmu do Barevného minivolejbalu.
- Osoba registrující tým musí mít přistup na web PVS.
- Dle propozic pro jednotlivá kola přihlásíte konkrétní družstvo do konkrétního turnajeligy pod názvem uvedeným v propozicích (př. k turnaji pod názvemU14M T5 - 1.liga Prosek A, Orion A atd.)
- K danému družstvu doplníte skutečně startující hráče/hráčky pro daný turnaj
- Hráče lze doplnit kdykoliv, nejpozději však v den konání turnaje
- Hráči uvedení v soupisce budou mít takto elektronicky doložen start v daném turnaji
- Výsledky se v systému následně neevidují, průběh zápisu jednotlivých utkání probíhá jako doposud - beze změny
- Vedoucí soutěže má povinnost v den turnaje zkontrolovat, že všechna družstva mají seznam hráčů zadán do systému
- Toto opatření začíná platit od následujícího turnaje tj od 9.3.2024

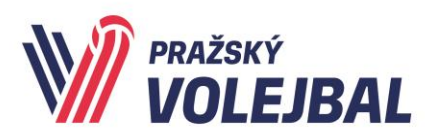

#### Pražský volejbalový svaz, z.s.

Bělohorská 269/19, Praha 6–169 00

Tel: 778 004 538, e-mail: sekretariat@volejbalpraha.cz

#### Postup:

- Přihlásit se na web <u>www.volejbalpraha.cz</u> viz návod níže
- V záložce soutěže zvolit Modrý mini dívky & U14M
- Vybrat konkrétní turnaj a kliknout na "detail"

| NÁZEV                     | ZAČÁTEK            | REGISTRACE DO      | KATEGORIE        | POČET TÝMŮ | міято                                  |
|---------------------------|--------------------|--------------------|------------------|------------|----------------------------------------|
| U14M - T5 - 1. LIGA       | 09.03.202408:30    | 09. 03. 2024 23:00 | U14 M            | 0          | ZŠ Brdičkova 🖉 🖉 DETAIL                |
| U14M - T5 - 2. LIGA       | 09.03.2024 08:30   | 09. 03. 2024 23:00 | U14 M            | 0          | ZŠ Brdičkova 👁 DETAIL                  |
| U14M - T5 - 3. LIGA       | 09.03.2024 13:00   | 09.03.202423:00    | U14 M            | 0          | ZŠ Brdičkova 👁 DETAIL                  |
| U14M - T5 - 4. LIGA       | 09. 03. 2024 13:00 | 09. 03. 2024 23:00 | U14 M            | 0          | ZŠ Brdičkova 💿 DETAIL                  |
| U14M - T5 - 5. LIGA       | 09.03.2024 13:00   | 09.03.202423:00    | U14 M            | 0          | ZŠ Brdičkova 👁 DETAIL                  |
| Modrý Mini - T5 - 1. Liga | 09. 03. 2024 12:30 | 09. 03. 2024 23:00 | Modré mini dívek | 0          | Sportovní areál HAMR - Braník 🔹 DETAIL |
| Modrý Mini - T5 - 2. Liga | 09. 03. 2024 12:30 | 09. 03. 2024 23:00 | Modré mini dívek | 0          | Sportovní areál HAMR - Braník 🔹 DETAIL |
| MODRÝ MINI - T5 - 3. LIGA | 09.03.2024 12:30   | 09. 03. 2024 23:00 | Modré mini dívek | 0          | Sportovní areál HAMR - Braník 🔹 DETAIL |
| MODRÝ MINI - T5 - 4. LIGA | 09.03.2024 12:30   | 09.03.202423:00    | Modré mini dívek | 0          | Sportovní areál HAMR - Braník 👁 DETAIL |
| MODRÝ MINI - T5 - 5. LIGA | 09.03.2024 12:30   | 09. 03. 2024 23:00 | Modrë mini dívek | 0          | Sportovní areál HAMR - Braník 🔹 DETAIL |
|                           |                    |                    |                  |            |                                        |

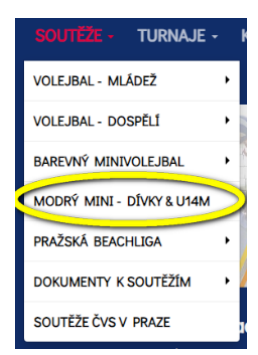

- Kliknout na "zaregistrovat tým"

|                                                                                                    | DOMŮ | PVS - | Souteze - | TURNAJE - | Kempy | KLUBY V PRAZE - | AKTUALITY      |
|----------------------------------------------------------------------------------------------------|------|-------|-----------|-----------|-------|-----------------|----------------|
| PVS / Souřěže / Barevný mínivalejbal / Kalendář turnajů                                                                                                    |      |       |           |           |       |                 |                |
| U14M - T5 - 1. LIGA                                                                                                    |      |       |           |           |       |                 |                |
| # 0x832024 0830 - 0x832034 4530           Regimmer: 0x832024 451 - 0x823204 2300           Janimer: 0x847 - paths/piber/US4A0           Janimer: 0x847 - paths/piber/US4A0 |      |       |           |           |       |                 |                |
| Uzavřená souhěž - Pražský přebor USHM                                                                                                    |      |       |           |           |       | Zan             | egistrovat tým |

 Vypsat název týmu, vybrat všechny hráče, kteří se za daný tým účastní turnaje, odeslat přihlášku

Tímto je daný tým a hráč registrován v systému PVS - potažmo VIS.

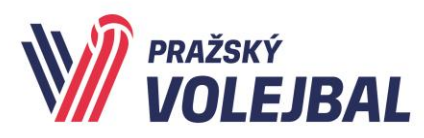

# NÁVOD NA PŘIHLÁŠENÍ ODDÍLU NA WEB <u>WWW.VOLEJBALPRAHA.CZ</u> ZA ÚČELEM PŘIHLÁŠOVÁNÍ NA TURNAJE BAREVNÉHO MINIVOLEJBALU, U14M A MODRÉHO MINI

### **1. POSTUP REGISTRACE PRO PRAŽSKÉ KLUBY:**

1) Najít svůj klub v sekci Kluby v Praze (https://www.volejbalpraha.cz/map/)

2) Rozkliknout si detail klubu a podívat se jaký je tam uvedený e-mail.

3) Na tento e-mail vytvořit první registraci. Je nutné, aby registraci provedla osoba, která má do tohoto mailu přístup. Na tento e-mail dorazí ověřovací kód, který je potřeba potvrdit.

| volejbalpraha.cz                         |      |                 |                                             |                     |              |               |               | _                  |
|------------------------------------------|------|-----------------|---------------------------------------------|---------------------|--------------|---------------|---------------|--------------------|
|                                          | 00   |                 |                                             |                     |              |               |               | hlášení Registraci |
|                                          |      |                 |                                             | DOMŮ                | pvs - Soutěž | e 🗸 turnaje 🗸 | KLUBY V PRAZE | AKTUALITY          |
|                                          |      |                 | and the                                     |                     | an an        | Notes and     |               |                    |
| 0.0                                      |      |                 |                                             | Whited I Benistrone |              |               |               |                    |
| AD pražský                               |      |                 |                                             |                     |              |               |               |                    |
| /// VOLEJBAL                             | DOMU | PVS - SOUTEZE - | <ul> <li>TURNAJE - KLUBY V PRAZI</li> </ul> | AKTUALITY           |              |               |               |                    |
| S                                        |      |                 |                                             |                     |              |               |               |                    |
| NOVÁ REGISTRACE                          |      |                 |                                             |                     |              |               |               |                    |
| Jméno *                                  |      |                 |                                             |                     |              |               |               |                    |
| Jméno                                    |      |                 |                                             |                     |              |               |               |                    |
| Příjmení *                               |      |                 |                                             |                     |              |               |               |                    |
| Příjmení                                 |      |                 |                                             |                     |              |               |               |                    |
| imail *                                  |      |                 |                                             |                     |              |               |               |                    |
| Email                                    |      |                 |                                             |                     |              |               |               |                    |
| Telefon *                                |      |                 |                                             |                     |              |               |               |                    |
| Telefon                                  |      |                 |                                             |                     |              |               |               |                    |
|                                          |      |                 |                                             |                     |              |               |               |                    |
| Heslo *                                  |      |                 |                                             |                     |              |               |               |                    |
| Heslo *<br>Heslo                         |      |                 |                                             |                     |              |               |               |                    |
| Hesio *<br>Hesio<br>Hesio pro kontrolu * |      |                 |                                             |                     |              |               |               |                    |

(V případě, že je uvedený e-mail chybný nebo k němu nemáte přístup je potřeba kontaktovat sekretariát PVS, aby byl mail v administraci opraven).

4) Po úspěšné registraci se přihlásit.

| volejbalpraha.cz |                     |                                  |                        |
|------------------|---------------------|----------------------------------|------------------------|
| e                | 90                  |                                  | Přihlášení Registrace  |
| Ň                | Pražský<br>VOLEJBAL | DOMŮ PVS - SOUTĚŽE - TURNAJE - K | LUBY V PRAZE AKTUALITY |
|                  |                     |                                  |                        |

5) Po přihlášení již lze registrovat týmy na turnaje barevného minivolejbalu, nebo přidávat další oprávněné uživatele ke klubu.

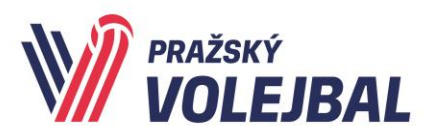

### 2. POSTUP REGISTRACE PRO MIMOPRAŽSKÉ KLUBY:

1) Zaslat požadované údaje k registraci oddílu na email <u>sekretariat@volejbalpraha.cz</u>:

| Název klubu:           | iĉo •<br>iĉo     |               |                |              |              |           |  |  |  |
|------------------------|------------------|---------------|----------------|--------------|--------------|-----------|--|--|--|
|                        |                  |               |                |              |              |           |  |  |  |
| Email:                 |                  |               |                |              |              |           |  |  |  |
| Telefon:               | ID VIS           |               |                |              |              |           |  |  |  |
| IČO:                   | Odkaz na web     |               |                |              |              |           |  |  |  |
| ID VIS:                | Odkaz na web     |               |                |              |              |           |  |  |  |
| Odkaz na woh:          | Kategorie šestky |               |                |              |              |           |  |  |  |
|                        | 🗆 Muži šestky    | 🗆 Ženy šestky | Chlapci šestky | Dívky šestky | Minivolejbal |           |  |  |  |
| Kategorie: viz obrózek | Kategorie beach  |               |                |              |              |           |  |  |  |
|                        | 🗆 Muži beach     | Ženy beach    | Chlapci beach  | Dívky beach  | Mini beach   | Mix beach |  |  |  |

2) Vyčkat na potvrzení ze sekretariátu PVS o založení oddílu na webu www.volejbalpraha.cz

 Po potvrzení vytvořit první registraci na uvedený e-mail. Je nutné, aby registraci provedla osoba, která má do tohoto mailu přístup. Na tento e-mail dorazí ověřovací kód, který je potřeba potvrdit.

| volejbalpraha.cz |                                                    |
|------------------|----------------------------------------------------|
| ©0               | Přihlášení     Registrace                          |
|                  | DOMŮ PVS- SOUTĚŽE- TURNAJE- KLUBYV PRAZE AKTUALITY |
|                  |                                                    |

| N. M. anatomi        |      |       |           |           |               |           |  |
|----------------------|------|-------|-----------|-----------|---------------|-----------|--|
| VOLEJBAL             | DOMŮ | PVS - | Soutěže - | TURNAJE - | KLUBY V PRAZE | AKTUALITY |  |
| 2N                   |      |       |           |           |               |           |  |
|                      |      |       |           |           |               |           |  |
| NOVA REGISTRACE      |      |       |           |           |               |           |  |
| Jméno *              |      |       |           |           |               |           |  |
| Jméno                |      |       |           |           |               |           |  |
| Přijmení *           |      |       |           |           |               |           |  |
| Příjmení             |      |       |           |           |               |           |  |
| Emoil *              |      |       |           |           |               |           |  |
| Email                |      |       |           |           |               |           |  |
| Telefon *            |      |       |           |           |               |           |  |
| Telefon              |      |       |           |           |               |           |  |
| Heslo*               |      |       |           |           |               |           |  |
| Heslo                |      |       |           |           |               |           |  |
| Heslo pro kontrolu * |      |       |           |           |               |           |  |
| Heslo pro kontrolu   |      |       |           |           |               |           |  |

(V případě, že je uvedený e-mail chybný nebo k němu nemáte přístup je potřeba kontaktovat sekretariát PVS, aby byl mail v administraci opraven).

4) Po úspěšné registraci se přihlásit.

5) Po přihlášení již lze registrovat týmy na turnaje barevného minivolejbalu, nebo přidávat další oprávněné uživatele ke klubu.

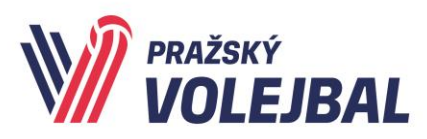

### 3. PŘIDÁNÍ DALŠÍHO OPRÁVNĚNÉHO UŽIVATELE:

1) Přihlásit se do systému a kliknout na své jméno v horní části webu (objeví se všechny kluby, které můžete spravovat)

- 2) Vybrat klub kam chcete přidat oprávněného uživatele
- 3) Kliknout na záložku Administrátoři
- 4) Kliknout na tlačítko nový administrátor
- 5) Zadat e-mail oprávněné osoby.

6) Pokud je již uživatel s tímto mailem na webu registrovaný tak se mu po přihlášení zobrazí klub automaticky. Pokud registrovaný není musí se registrovat dle postupu "Jak se registrovat"

V případě jakýchkoliv problémů kontaktujte sekretariát PVS.